## Инструкция для видеокамеры lvideon Cute

1. Скачайте мобильное приложение «Видеонаблюдение Ivideon»

2. Убедитесь, что ваш смартфон/планшет подключен к той же Wi-Fi сети, к которой вы хотите подключить камеру видеонаблюдения.

3. Запустите мобильное приложение lvideon.

4. Если у вас уже есть учетная запись, нажмите "Войти" и используйте email и пароль для входа. Если у вас нет учетной записи, нажмите "Создать аккаунт" и пройдите регистрацию.

5. Чтобы начать добавление камеры, нажмите значок "+" в правом верхнем углу.

6. Выберите бренд камер "Ivideon". Затем выберите модель устройства - "Ivideon Cute".

7. Следуйте инструкциям мастера подключения камеры:

- Расположите камеру на расстоянии не более 5 метров от Wi-Fi роутера.
- Подключите питание к камере lvideon Cute при помощи USB-кабеля и адаптера питания.
- Дождитесь, когда камера замигает красным светом.
- Введите пароль от Wi-Fi сети, к которой подключен ваш смартфон/планшет.
- Получите QR-код в мобильном приложении.
- Покажите код камере видеонаблюдения.
- В случае распознавания раздастся звуковой сигнал, а камера замигает зеленым цветом.

8. Нажмите "Далее" и ожидайте подключения. После подключения камеры, задайте название камеры.

9. Готово! Ваша камера подключена к облачному сервису видеонаблюдения.